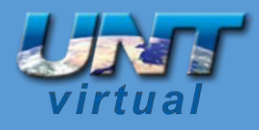

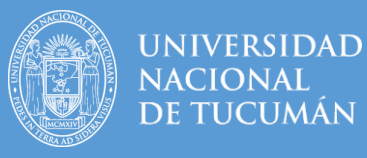

#### Como solucionar problemas de acceso

Autores: Equipo Técnico UNT Virtual – Dirección UNT Virtual

<u>Estimado usuario</u>: Debido a la particular situación de público conocimiento que estamos atravesando, le pedimos, por favor, su colaboración y **leer con MUCHA atención** este instructivo. Le vamos a explicar caso por caso como recuperar su usuario en caso de tener problemas de acceso a cualquier campus virtual.

**¡Importante!!**: Si ya tiene un usuario y no puede acceder, **POR FAVOR no se realice otra cuenta** con otro correo. No puede haber más de un usuario en el campus virtual por persona. **Su usuario es como una declaración jurada**, guarda todas las actividades que viene realizando dentro del campus virtual. Al realizarse otra cuenta pierde toda la información y los datos que estaban asociados a ella.

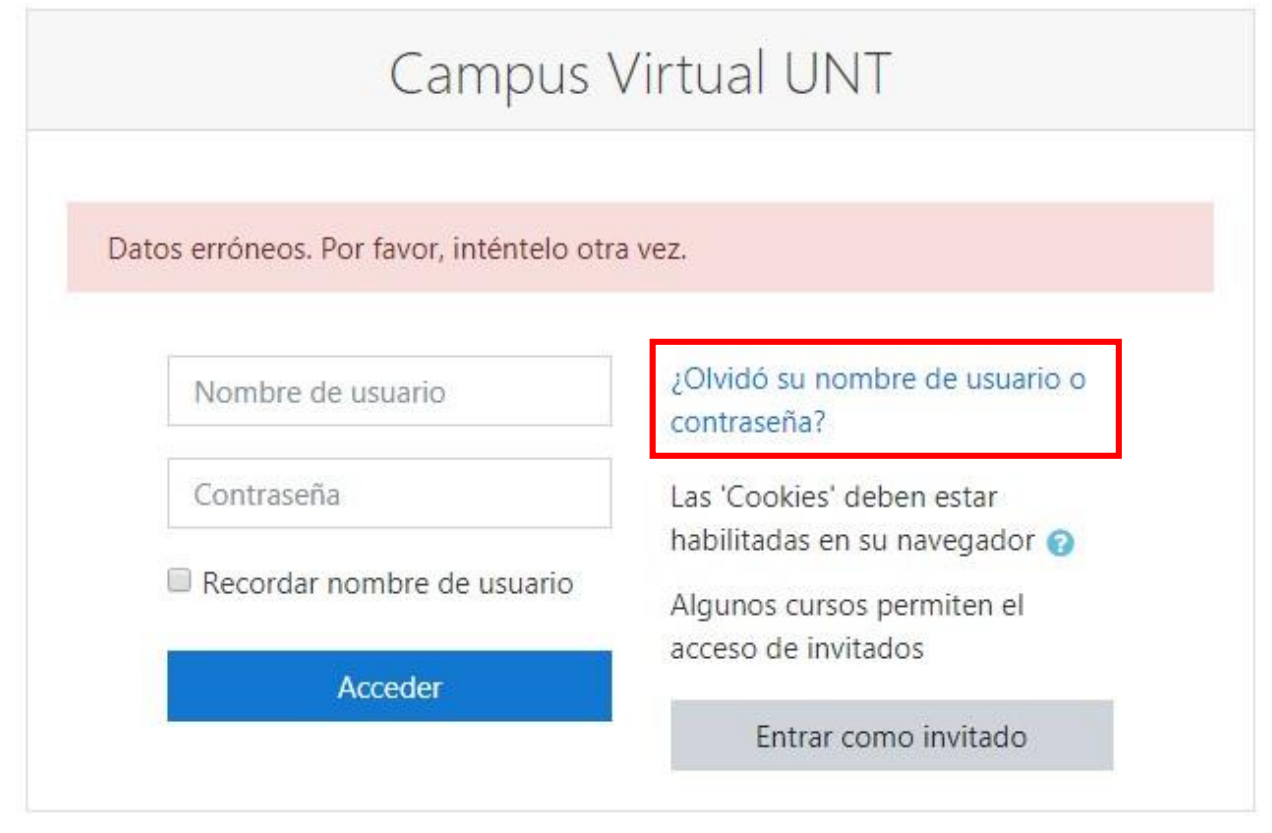

#### <u>1er Caso – Ingreso Nombre de usuario y contraseña y me da error</u>

**Como primer paso** pruebe ingresando en:

Nombre de usuario: Su número de DNI sin puntos

Contraseña: Su número de DNI sin puntos

Si el error persiste por favor presione en la opción que dice "¿Olvidó su nombre de usuario o contraseña?".

2020 – Año del General Manuel Belgrano

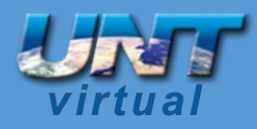

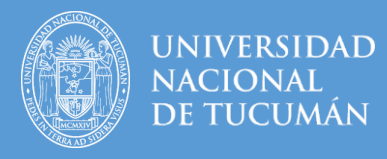

### Aparecerá la siguiente pantalla

| Para reajustar su contraseña, envíe su nombre de usuario o su dirección de correo electrónico. Si<br>podemos encontrarlo en la base de datos, le enviaremos un email con instrucciones para poder acced<br>de nuevo.<br>Buscar por nombre de usuario<br>Nombre de usuario |
|----------------------------------------------------------------------------------------------------|
| Buscar por nombre de usuario                                                                                                    |
| Nombre de usuario                                                                                                    |
|                                                                                                    |
| Buscar                                                                                                    |
| Buscar por dirección email                                                                                                    |
| Dirección de correo                                                                                                    |
| Buscar                                                                                                    |

Realice una búsqueda por dirección de email, coloque su mail y presione el botón azul Buscar.

A continuación, aparecerá la siguiente pantalla.

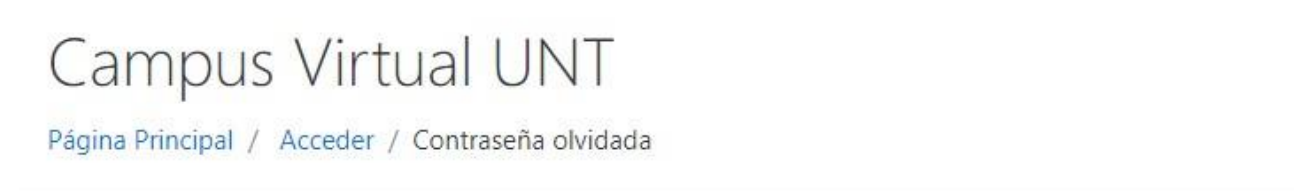

Si ha suministrado un nombre de usuario o dirección correctos, se le debería haber enviado un email.

Contiene instrucciones sencillas para confirmar y completar el cambio de contraseña. Si sigue teniendo dificultades, contacte por favor con el administrador del sitio.

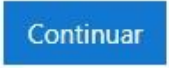

2020 – Año del General Manuel Belgrano

Equipo Técnico UNT Virtual Dirección UNT Virtual – Lamadrid 377 2º A – San Miguel de Tucumán – Tucumán – Argentina Mail: untvirtual@webmail.unt.edu.ar

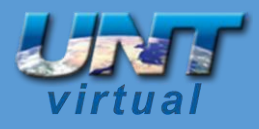

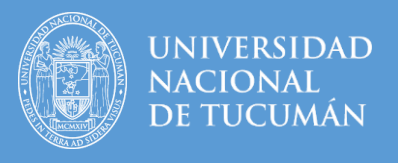

Por favor vaya a su casilla de correo electrónico (email) y busque en su bandeja de entrada el mail.

¡Atención!!: Chequee también en la carpeta de SPAM o correo no deseado y marque el mismo como correo deseado.

Si en 5 minutos no recibió el mail de confirmación, intente realizar haciendo una búsqueda por nombre de usuario colocando ahí su número de DNI sin puntos.

Por favor vaya nuevamente a su casilla de correo electrónico (email), actualice la página y busque en su bandeja de entrada el mail.

¡Atención!!: Chequee también en la carpeta de SPAM o correo no deseado y marque el mismo como correo deseado.

Recibirá el siguiente mail

Administrador Campu. CAMPUS VIRTUAL - UNT: Solicitud de restablecimiento de contraseña Hola Alumno. ...

Abra el mail y a continuación presione el enlace azul.

CAMPUS VIRTUAL - UNT: Solicitud de restablecimiento de contraseña Recibidos x

Administrador Campus Virtual - UNT (vía Campus Oficial - UNT) <soporteuntvirtual@webmail.unt.e., 16:20 (hace 1 minuto)

Hola Alumno.

Usted solicitó un restablecimiento de contraseña para su cuenta '99123456' en CAMPUS VIRTUAL - UNT.

Para confirmar esta petición, y establecer una nueva contraseña para su cuenta, por favor vaya a la siguiente dirección de Internet: <u>https://campusvirtualunt.net/login/forgot\_password.php?token=ZRn4sXBghlbFzC7xk9EWyHBOpamCQzkj</u> (Este enlace es válido durante 240 minutos desde el momento en que hizo la solicitud por primera vez .

Si usted no ha solicitado este restablecimiento de contraseña, no necesita realizar ninguna acción.

Si necesita ayuda, por favor póngase en contacto con el administrador del sitio, Administrador Campus Virtual - UNT <u>diruntvirtual@gmail.com</u> http://campusvirtualunt.net/

Si no funciona el enlace azul por favor copie y pegue la dirección completa en su navegador.

**iImportante!!:** El link tiene una duración de tiempo limitado, a lo sumo 30 minutos, después de transcurrido ese tiempo deberá comenzar todo el proceso desde el inicio.

2020 – Año del General Manuel Belgrano

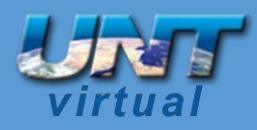

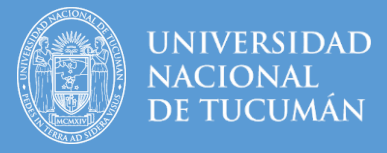

#### Lo llevará a la siguiente imagen

Por favor, introduzca la nueva contraseña arriba y guarde los cambios.

| Establecer contraseña       |   | iPreste Atención!!!<br>Aquí aparecerá su nombre de usuario |
|-----------------------------|---|------------------------------------------------------------|
| Nombre de usuano            |   | La contraseña debería tener al menos 8 caracter(es)        |
| Nueva contraseña            | 0 |                                                            |
| Nueva contraseña (de nuevo) | 0 |                                                            |
|                             |   | Guardar cambios Cancelar                                   |

En este formulario hay campos obligatorios 🕕 .

ilmportante!! La contraseña debe tener **por lo menos** como mínimo 8 caracteres. Las mismas pueden ser letras, puntos, guiones, caracteres especiales en general. **Nunca** le brinde su contraseña a terceros o extraños. Ni a nosotros. Todas las acciones quedan registradas en el campus virtual.

Es muy importante que su usuario y contraseña sean datos que usted pueda recordar con facilidad.

Al presionar **guardar cambios** usted accederá a su panel dentro del aula virtual y le informará que su contraseña fue modificada.

| ■ Campus Oficial - UNT | Español - Internacional (es) 🔻                         | Q 🛛 🛦 🗭 Alumno Prueba 🔘 🔹      |  |
|------------------------|--------------------------------------------------------|--------------------------------|--|
| 🍘 Área personal        |                                                        | Personalizar esta página       |  |
| 🖀 Inicio del sitio     | Se ha establecido su contraseña.                       | Cursos accedidos recientemente |  |
| 🛗 Calendario           |                                                        | Cursos accedidos reciencemente |  |
| Archivos privados      | Vista general de curso                                 |                                |  |
|                        | ▼ Todos ▼ Ordenar por Nombre del curso ▼ III Tarjeta ▼ |                                |  |

2020 – Año del General Manuel Belgrano

Equipo Técnico UNT Virtual Dirección UNT Virtual – Lamadrid 377 2º A – San Miguel de Tucumán – Tucumán – Argentina Mail: untvirtual@webmail.unt.edu.ar

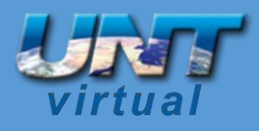

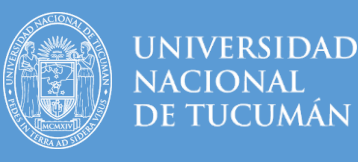

### 2do Caso – No me llega el mail de confirmación o coloqué mal mi correo

Si no le llega el mail de confirmación por favor fijarse en la carpeta de SPAM o correo no deseado.

Si después de fijarse en la carpeta de SPAM o correo no deseado y efectivamente no le llegó el mail por favor complete el formulario "Solicitud Problemas de Acceso" citado más abajo.

**Si colocó erróneamente su mail** por favor realice click en el enlace colocado más abajo ("Solicitud Problemas de Acceso") y complete en el campo "Correo electrónico (Email)" el mail correcto, elija en "Descripción del Problema" la opción --> "Ingresé mal el Email, lo quiero cambiar por el que cargue en este formulario."

Solicitud Problemas de acceso --> <u>https://forms.gle/veFF66KNbSh3XCoa7</u>

# Por favor utilice la solicitud si usted realmente completo todas las vías de auto-gestión. Preste **mucha atención** a cada uno de los casos planteados en este instructivo y su solución posible.

Por favor, introduzca la nueva contraseña arriba y guarde los cambios.

| Nombre de usuario           | • ( | 99123456         | <ul><li>Preste Atención!!!</li><li>Aquí aparecerá su nombre de usuario</li></ul> |
|-----------------------------|-----|------------------|----------------------------------------------------------------------------------|
|                             |     | La contraseña de | bería tener al menos 8 caracter(es)                                              |
| Nueva contraseña            | 0   |                  |                                                                                  |
| Nueva contraseña (de nuevo) | 0   |                  |                                                                                  |
|                             |     | Guardar camb     | pios Cancelar                                                                    |

En este formulario hay campos obligatorios 🕕 .

## <u>3er Caso – Pude reestablecer mi contraseña, pero cada vez que ingreso al campus virtual me da</u> <u>error por más que coloque bien la contraseña tengo que hacer todo el proceso de nuevo para</u> <u>recuperarla</u>

Si usted pudo recuperar su contraseña, pero cada vez que necesita ingresar al campus virtual le da error por más que coloque bien la contraseña, **ipreste mucha atención!!!** Porque está colocando **mal su nombre de usuario**.

Preste mucha atención cuando manda la solicitud de restablecimiento de contraseña, en el mail que recibió está su nombre de usuario.

2020 – Año del General Manuel Belgrano

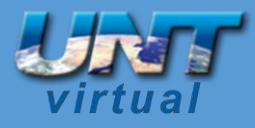

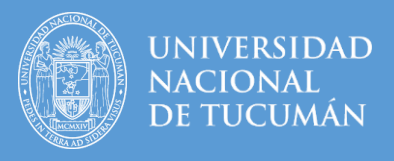

## <u>4to Caso – Nunca ingrese al campus virtual. Nunca me hice un usuario en el campus virtual al gue deseo acceder</u>

Si es la primera vez que usted va a ingresar al campus virtual complete la *Solicitud de Problemas de acceso*. Seleccione la URL (dirección de internet) del campus virtual que desea ingresar y en Descripción del problema escoja "No tengo cuenta o usuario en el campus virtual cargado"

Solicitud Problemas de acceso --> <u>https://forms.gle/veFF66KNbSh3XCoa7</u>

2020 – Año del General Manuel Belgrano

Equipo Técnico UNT Virtual Dirección UNT Virtual – Lamadrid 377 2º A – San Miguel de Tucumán – Tucumán – Argentina Mail: untvirtual@webmail.unt.edu.ar